#### Key Takeaways

- iPhone app malfunctions, such as not opening, getting stuck, or sudden crashes, can be caused by outdated apps, connectivity problems, or restrictions imposed through Screen Time.
- To fix the iPhone app not working issue, try force quitting the app, restarting the iPhone, and ensuring the apps are updated.
- For continued issues, you can check app permissions, the internet connection, and other advanced solutions

It is the apps – whether Apple's native or third-party – that complete the iPhone experience. But at times, one or several apps may stop working on your iPhone. They may not open, get stuck on the loading screen, or crash all of a sudden.

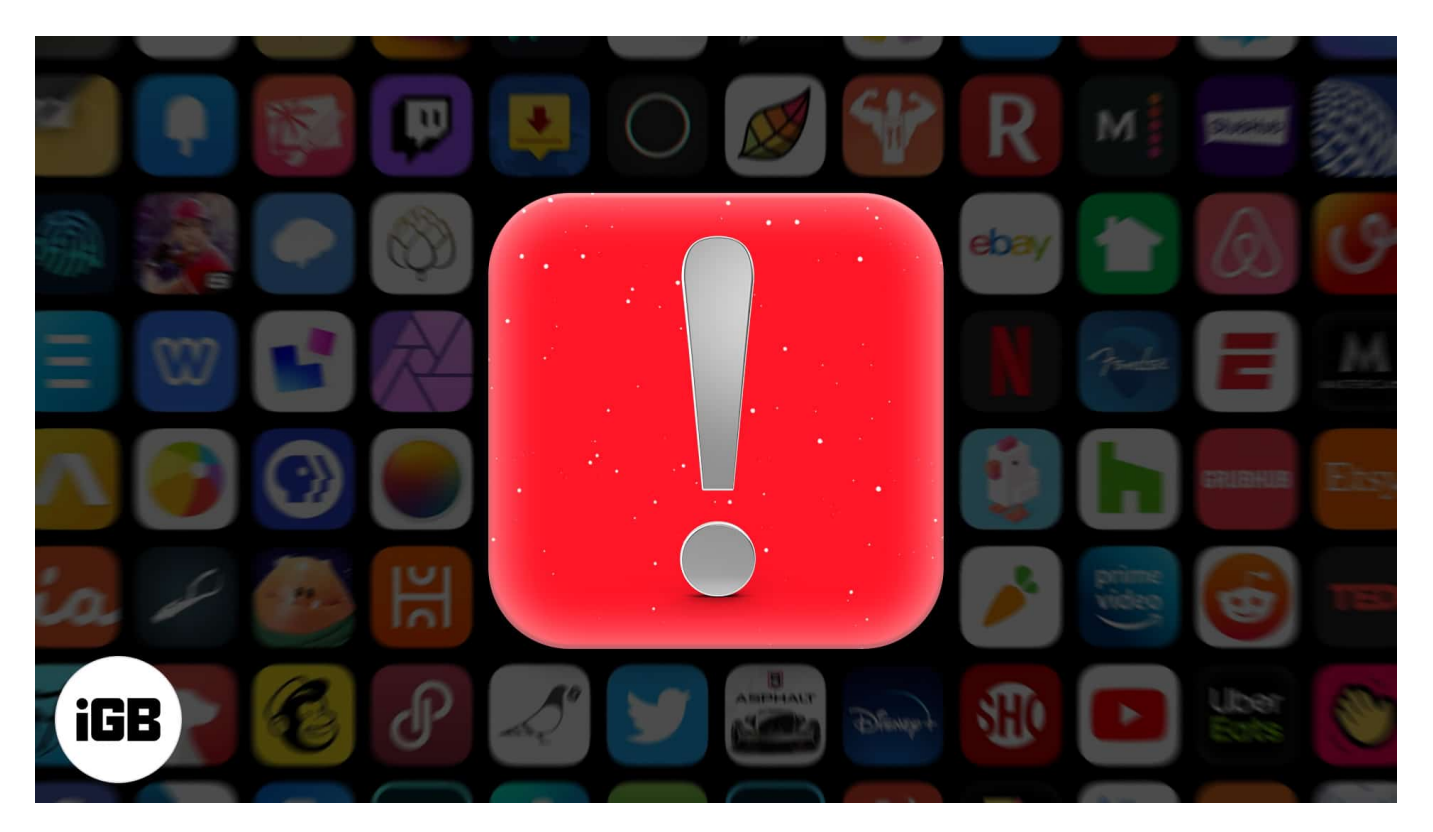

Follow the fixes below to solve all such issues that prevent an iPhone or iPad app from working correctly.

## igeeksbl@g

## 1. Force quit the iOS app

This is the first solution to fix misbehaving, unresponsive, and crashing apps. To force quit an app,

- 1. Go to App Switcher:
  - *On iPhone with Face ID*, swipe up from the bottom of the screen and hold.
  - On iPhone with a Home button, double press it.
- 2. Swipe up on the problematic app to force quit it.
- 3. After 15 seconds, open the app again and see if it works.

## igeeksbl<sup>\_</sup>G

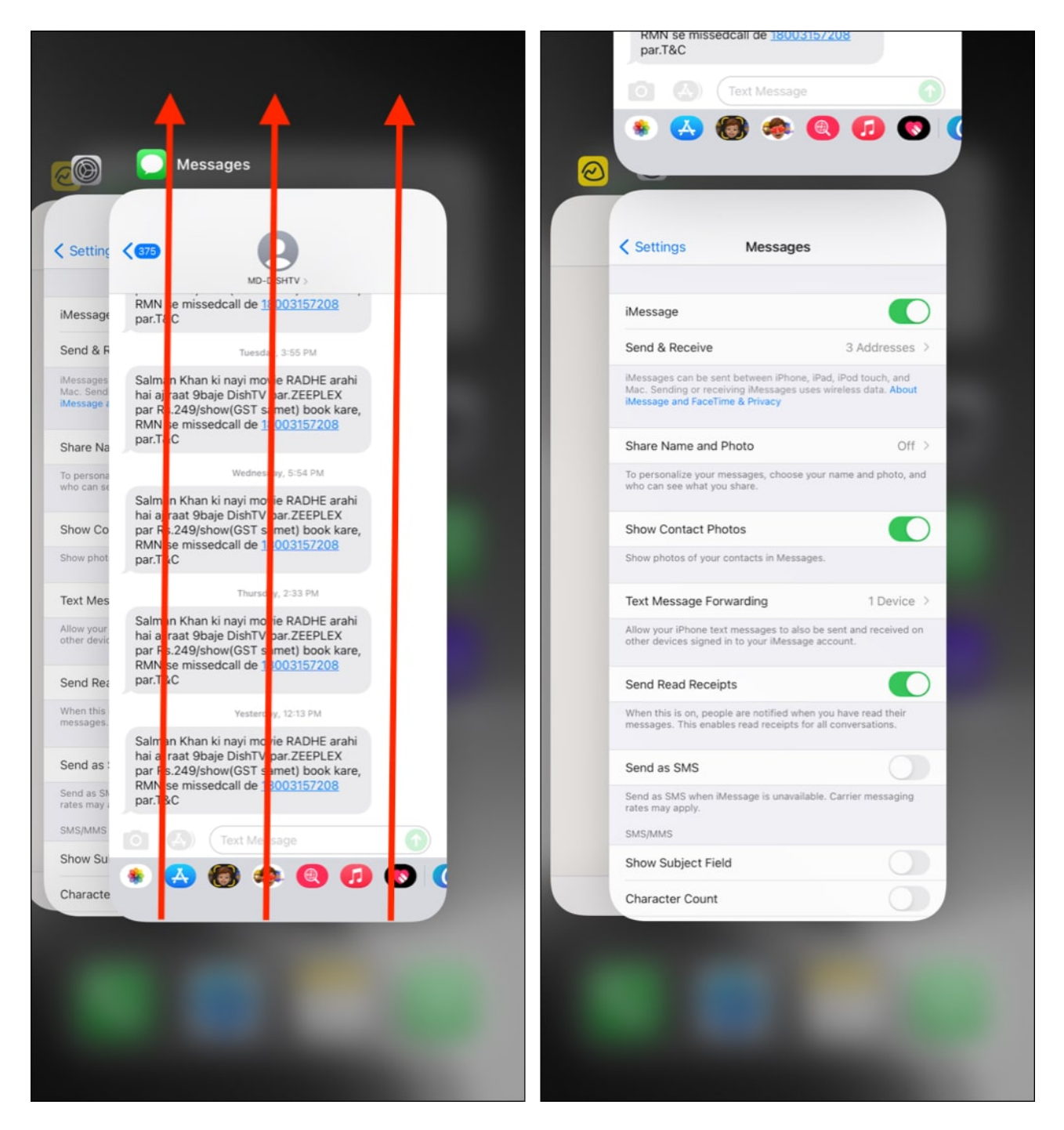

## 2. Restart your iPhone

Turning off and back on your iPhone is one of the golden fixes that solve almost all minor problems, including app failure.

## igeeksbl@g

- 1. You can <u>restart your iPhone using physical buttons</u> or open **Settings**  $\rightarrow$  **General**  $\rightarrow$  **Shut Down**.
- 2. After one minute, switch on your iPhone and open the app, which wasn't working earlier. It most likely will work now.

# 3. Update the app

Some apps might stop working if you have not updated them. I notice this commonly with bank apps, carrier apps, and other similar ones.

If out of nowhere the app stops working or fetching new content and starts crashing, consider <u>updating to the latest version</u>.

- 1. From the iPhone Home screen or App Library, long-press the App Store icon and choose **Updates**.
- 2. Let the page load. Now, pull down this page to refresh the list of available app updates.
- 3. Tap Update next to an app. You may also choose to tap Update All.

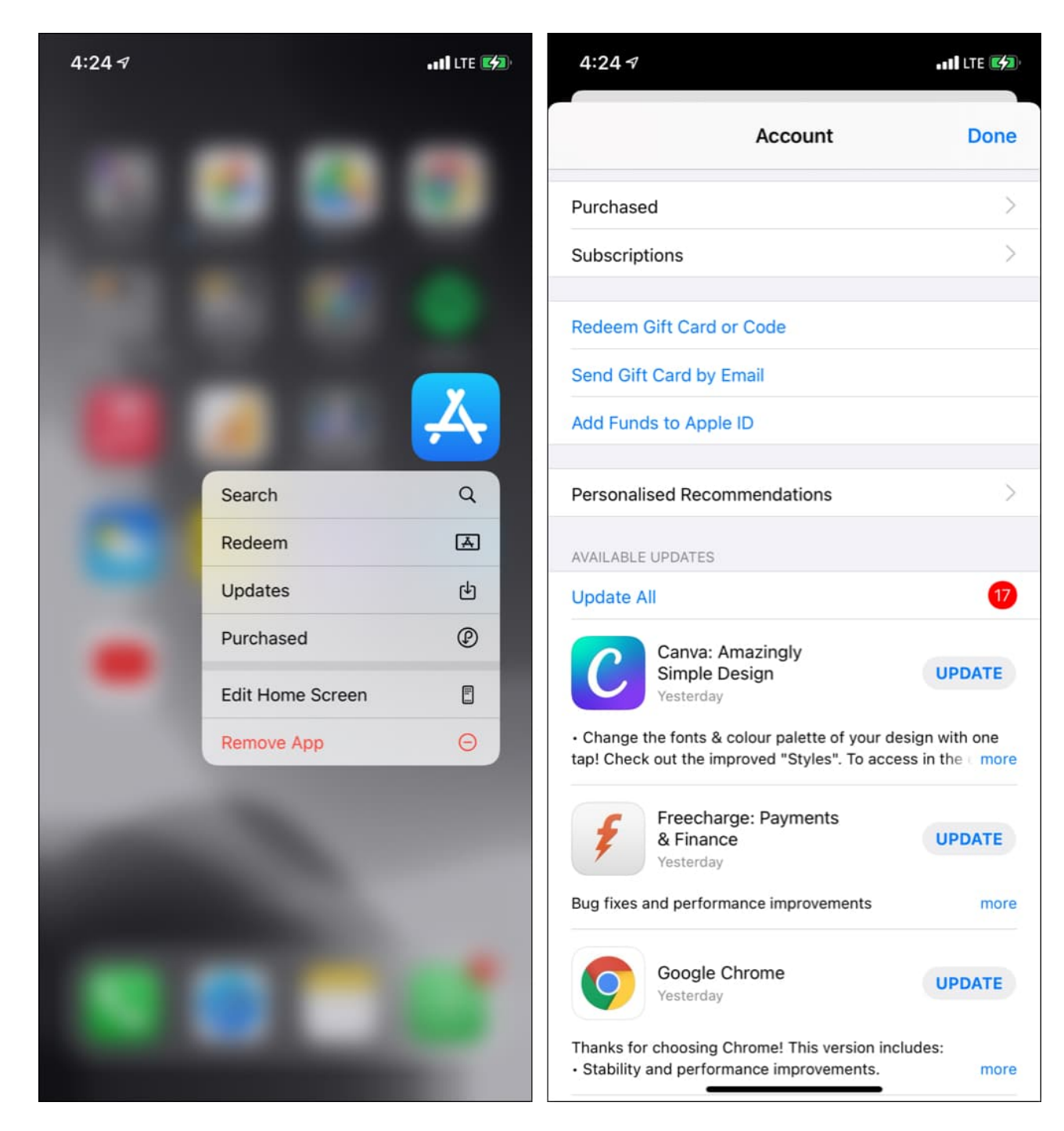

## 4. Check for app outage on the web

When popular apps like WhatsApp, Zoom, Instagram, Facebook, Netflix or <u>Disney Plus stop</u> working, there is a global outrage. People are usually vocal about it on social media.

## igeeksbl@g

You may take a moment to search the web for *Is [app name] down*?

Additionally, sites like <u>DownDetector</u> and <u>IsItDownRightNow</u> also help significantly.

**Tip**: Several big app websites have a page called System Status. Search for it and see if the app is facing any technical difficulties. For example, Apple has <u>its System Status page</u> that shows a green dot next to services that are functioning correctly. <u>Zoom has one</u>. Spotify even has a dedicated Twitter account called <u>Spotify Status</u> for these updates! *Nice*.

## 5. Check the app's internet connection

When your iPhone is connected to Wi-Fi, all apps have the power to connect to the internet. But with Cellular data, you have the choice to turn it off for individual apps. So, if you had done that (accidentally or intentionally), here is how to fix that.

- 1. Open iPhone **Settings**  $\rightarrow$  Tap **Cellular**.
- 2. Scroll down and from the list of apps, ensure the toggle next to the non-working app is green.

| 4:24 🛪                       | att LTE 🦛       | 4:24 ৵              | . II LTE |
|------------------------------|-----------------|---------------------|----------|
|                              |                 | < Settings C        | Cellular |
| Settings                     |                 | WhatsApp            |          |
| Ankur Thakur                 |                 | 306 MB              |          |
| Apple ID, iCloud, Media & Pu | rchases         | Alona<br>292 MB     |          |
|                              |                 | App Store<br>280 MB |          |
| Airplane Mode                | 0               | Spotify<br>250 MB   |          |
| 🛜 Wi-Fi                      | Not Connected > | Prime Video         |          |
| Bluetooth                    | Not Connected > | Gmail               |          |
| (1) Cellular                 | >               | 166 MB              |          |
| Personal Hotspot             | Off: >          | Slack<br>154 MB     |          |
| VPN VPN                      | Not Connected > | LinkedIn<br>97.9 MB |          |
|                              |                 | Podcasts            |          |
| Notifications                | 5               | Pavtm               |          |
| Sounds & Haptics             | >               | 72.0 MB             |          |
| Do Not Disturb               | 8               | C Drive<br>66.3 MB  |          |
| Screen Time                  | Ś               | Uninstalled Apps    | 48.5 MB  |
|                              |                 | Analytics           |          |
| General                      | 5               | Twitter<br>37.8 MB  |          |
| Control Center               | \$              | SwiftKey            |          |
| AA Display & Brightness      |                 | 33.4 MB             |          |

Additionally, some apps have a toggle inside them to enable the offline feature.

For example, in Amazon Prime Music and Prime Video, you can choose an offline mode that cuts the app's access to the internet. Due to this, it may not work. So, ensure to turn off this option if enabled.

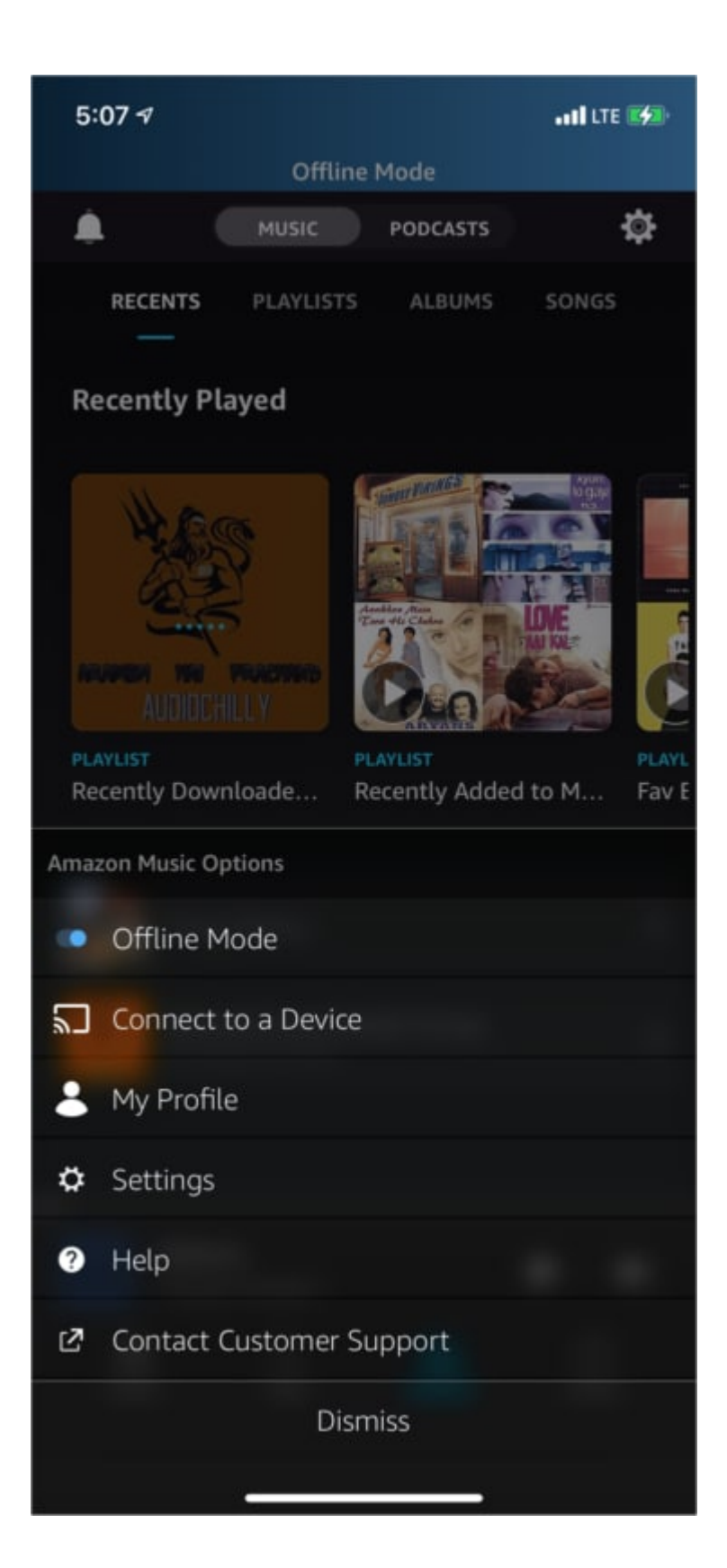

## igeeksbl<sup>o</sup>g

## 6. Check for app restrictions in Screen Time

You (or, if you are a child, your guardian) may have restricted some apps via <u>Screen Time</u>. If yes, take a minute to ensure the app is not restricted.

- 1. Go to **Settings**  $\rightarrow$  Tap **Screen Time**.
- 2. Tap **App Limits** and ensure the app is not added here. If it is, swipe right to left and tap **Delete** to remove this limit.

| 4:25 | 5-7                                           | all LTE 1543    | 4:25 ৵               |                                            | att LTE 192    | 4:25 7                                                           |                                           | II LTE 🚮   |
|------|-----------------------------------------------|-----------------|----------------------|--------------------------------------------|----------------|------------------------------------------------------------------|-------------------------------------------|------------|
|      |                                               |                 | < Settings           | Screen Time                                |                | Screen Time                                                      | App Limits                                |            |
| Se   | ttings                                        |                 | ANKUR'S IPHONE       |                                            |                |                                                                  |                                           |            |
|      | Ankur Thakur<br>Apple ID, iCloud, Media & Pur | chases          | Daily Average 8h7m   | <b>O</b> 23% fro                           | om last week   | App Limits<br>Set daily time limits fo<br>Limits reset every day | r app categories you want<br>at midnight. | to manage. |
|      | Airplane Mode                                 | 0               |                      |                                            | 125<br>avg     | ery Day                                                          |                                           | > Delete   |
| 9    | Wi-Fi                                         | Not Connected > | s M                  |                                            | 5 (0)          | Add Limit                                                        |                                           |            |
| *    | Bluetooth                                     | Not Connected > | See All Activity     |                                            | >              |                                                                  |                                           |            |
| (p)  | Cellular                                      | 5               | Updated today at     |                                            |                |                                                                  |                                           |            |
| 0    | Personal Hotspot                              | Off >           | Downtim<br>Schoolulo | ie                                         | >              |                                                                  |                                           |            |
| VPN  | VPN                                           | Not Connected 🗦 | App Limi             | its                                        |                |                                                                  |                                           |            |
|      |                                               |                 | Set time l           | imits for apps.                            |                |                                                                  |                                           |            |
| C    | Notifications                                 | \$              | Commun<br>Set limits | nication Limits<br>based on your contacts. | \$             |                                                                  |                                           |            |
| (<)) | Sounds & Haptics                              | >               | Always A             | Allowed                                    | *              |                                                                  |                                           |            |
|      | Do Not Disturb                                | \$              | Content              | & Privacy Restrictions                     | 8              |                                                                  |                                           |            |
| I    | Screen Time                                   | >               | Block inag           |                                            |                |                                                                  |                                           |            |
|      |                                               |                 | Lise Screen Tin      |                                            |                |                                                                  |                                           |            |
|      | General                                       | *               | Use a passcode to    |                                            | d to allow for |                                                                  |                                           |            |
| 8    | Control Center                                | \$              | more time when li    |                                            |                |                                                                  |                                           |            |
| AA   | Display & Brightness                          | . 8             | Share Across D       | Devices                                    |                | _                                                                |                                           |            |

3. Next, tap **Content & Privacy Restrictions** and ensure you have not restricted any Apple app or service. You may also turn it off.

| 4:26 🛪                                                                                        | all LTE 🙀    | 4:26 ৵                               | att LTE 🚮 |
|-----------------------------------------------------------------------------------------------|--------------|--------------------------------------|-----------|
| Settings Screen Time                                                                          |              | K Back Content & Privacy Restriction | IS        |
| ANKUR'S IPHONE 11                                                                             |              |                                      |           |
| Daily Average                                                                                 |              | Content & Privacy Restrictions       |           |
| 8h7m 0 23% fro                                                                                | om last week |                                      |           |
|                                                                                               | 1211         | iTunes & App Store Purchases         |           |
|                                                                                               | e. avg<br>6h | Allowed Apps                         |           |
|                                                                                               | e e          | Content Restrictions                 |           |
|                                                                                               |              | PRIVACY                              |           |
| Updated today at 4:25 PM                                                                      | 2            | Location Services                    |           |
|                                                                                               |              | Contacts                             |           |
| Schedule time away from the screen.                                                           | >            | Calendars                            |           |
| App Limits<br>Set time limits for apps.                                                       | 5            | Pominders                            |           |
| Communication Limits                                                                          | 5            | Reminders                            | MILOW 2   |
| Set limits based on your contacts.                                                            | 5<br>        | Photos                               |           |
| Choose apps you want at all times.                                                            | 2            | Share My Location                    | Allow 9   |
| Content & Privacy Restrictions                                                                | >            | Bluetooth Sharing                    |           |
| Block inappropriate content.                                                                  |              | Microphone                           |           |
| Use Screen Time Passcode                                                                      |              | Speech Recognition                   |           |
| Use a passcode to secure Screen Time settings, and to allow for more time when limits expire. |              | Apple Advertising                    |           |
|                                                                                               |              | Media & Apple Music                  |           |
| Share Across Devices                                                                          |              |                                      |           |

## 7. Delete and reinstall the app

This is one of the severe steps you can take to fix the app problems.

Before proceeding, please understand that deleting an app will remove all data (unless they

are backed to the app's server).

- 1. Long-press an empty space on the screen and keep pressing unless all app icons start shaking.
- 2. Tap the **minus icon**.
- 3. Tap **Delete App** and confirm.
- 4. Now, restart your iPhone.
- 5. Open the **App Store** and re-download this app.

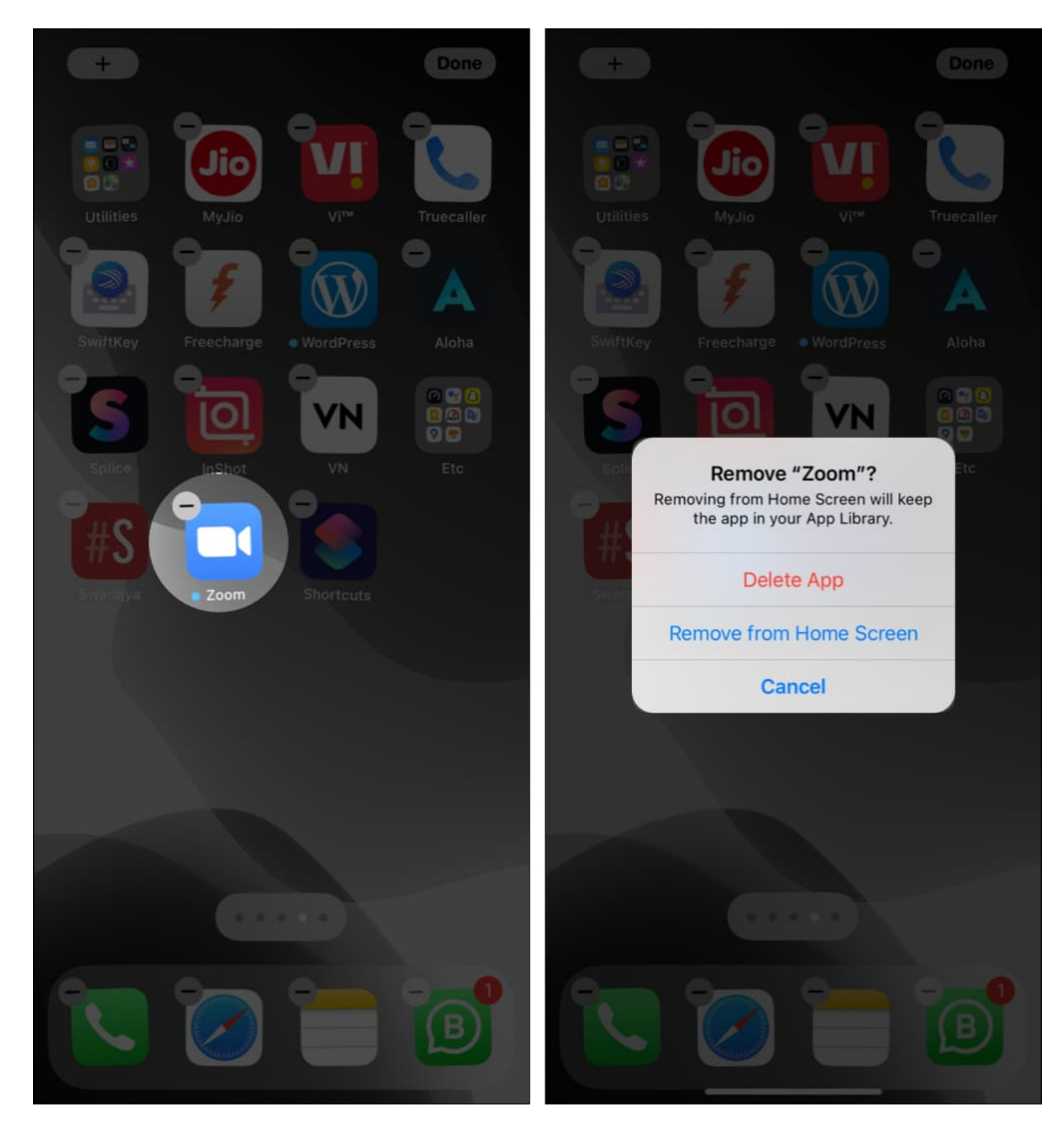

## 8. Update your iPhone

It is a good idea to update the app and, along with that, ensure you have the latest version of iOS as well.

## igeeksbl<sup>o</sup>g

To do this, go to Settings  $\rightarrow$  General  $\rightarrow$  Software Update  $\rightarrow$  Download and Install or Install Now.

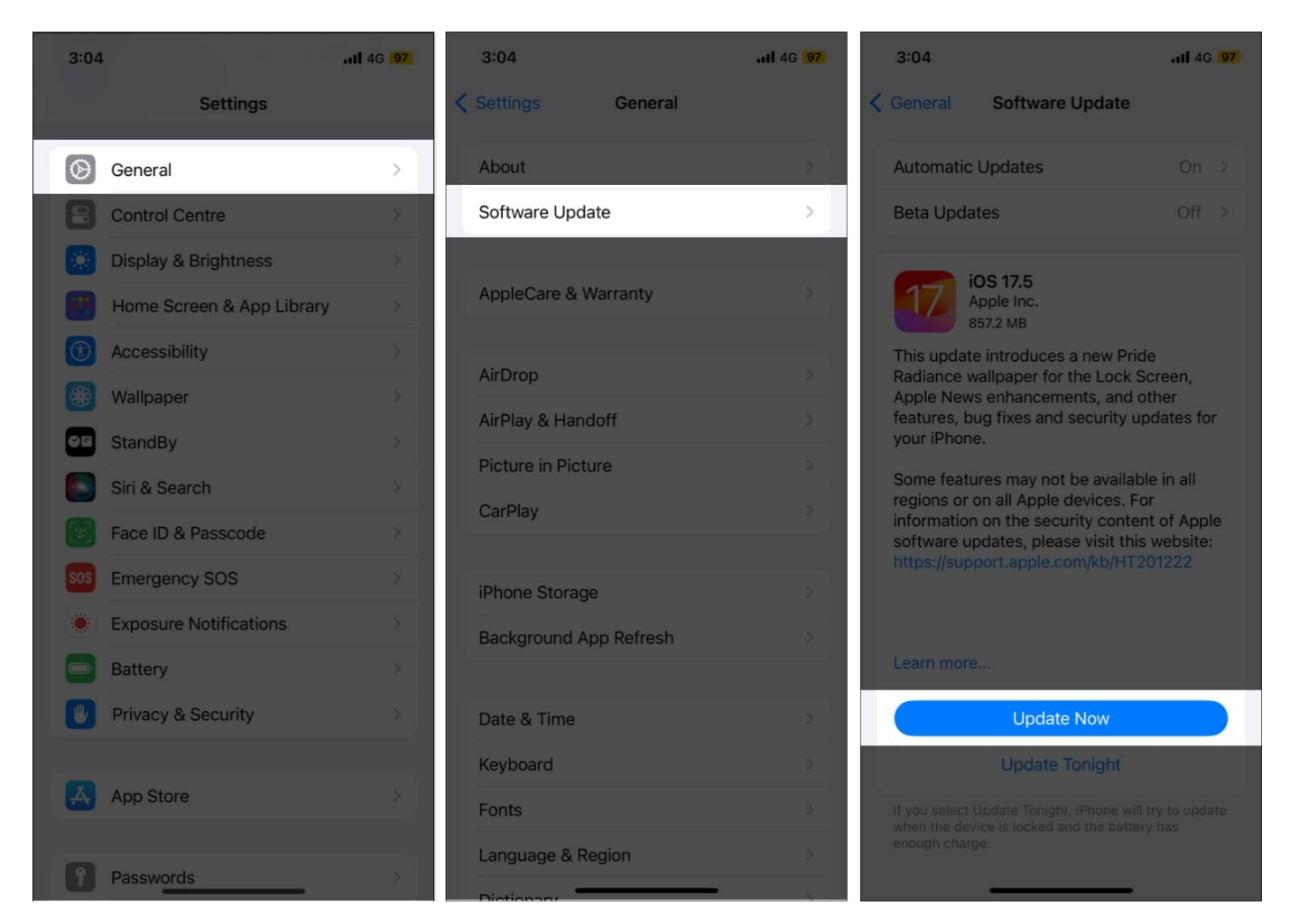

## 9. Free ample space on iPhone

If you do not have enough free space on your device, it may cause problems with the overall functioning. Thus, head over to this detailed guide and learn <u>how to free space on your</u> <u>iPhone</u>.

## **10. Reset iPhone settings**

Does nothing seem to work? If yes, go ahead and reset all iPhone settings. This will not delete any personal data, but all changed settings will fall back to the default state.

## igeeksbl<sup>o</sup>g

- 1. Open Settings and tap General.
- 2. Scroll down and tap **Reset**.
- 3. Tap **Reset All Settings** and confirm.
- 4. Once the reset completes, check if the app works or not.

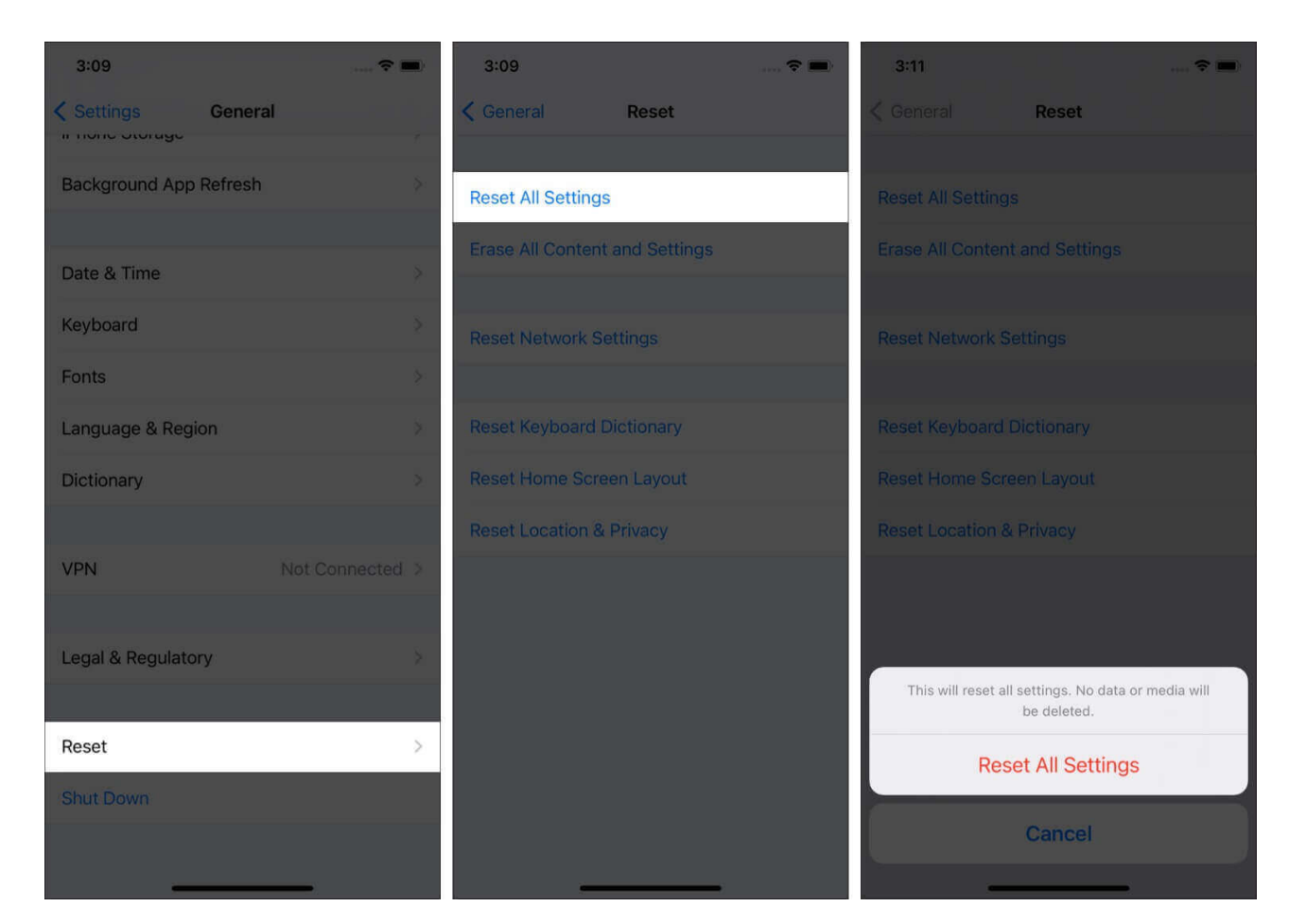

## 11. Contact the app developer

At last, if nothing helps, try to contact the app developer. You can visit the official website and look for the *Contact Us* page or the contact email. If you do not know the official website on an app, open the app's page in the App Store and scroll down to the **Developer Website** section.

These were the ways to fix the app not working problem on your iPhone or iPad. I hope this short guide helped you fix the problem. If you have additional questions, I am just a comment away.

#### More related posts:

- Phone app not working in on iPhone? How to fix it
- How to fix Zoom app not working on iPhone and iPad
- No Service on iPhone? Try these 10 fixes!